Intelerad Medical Systems InSight Quick Reference Guide August 2024

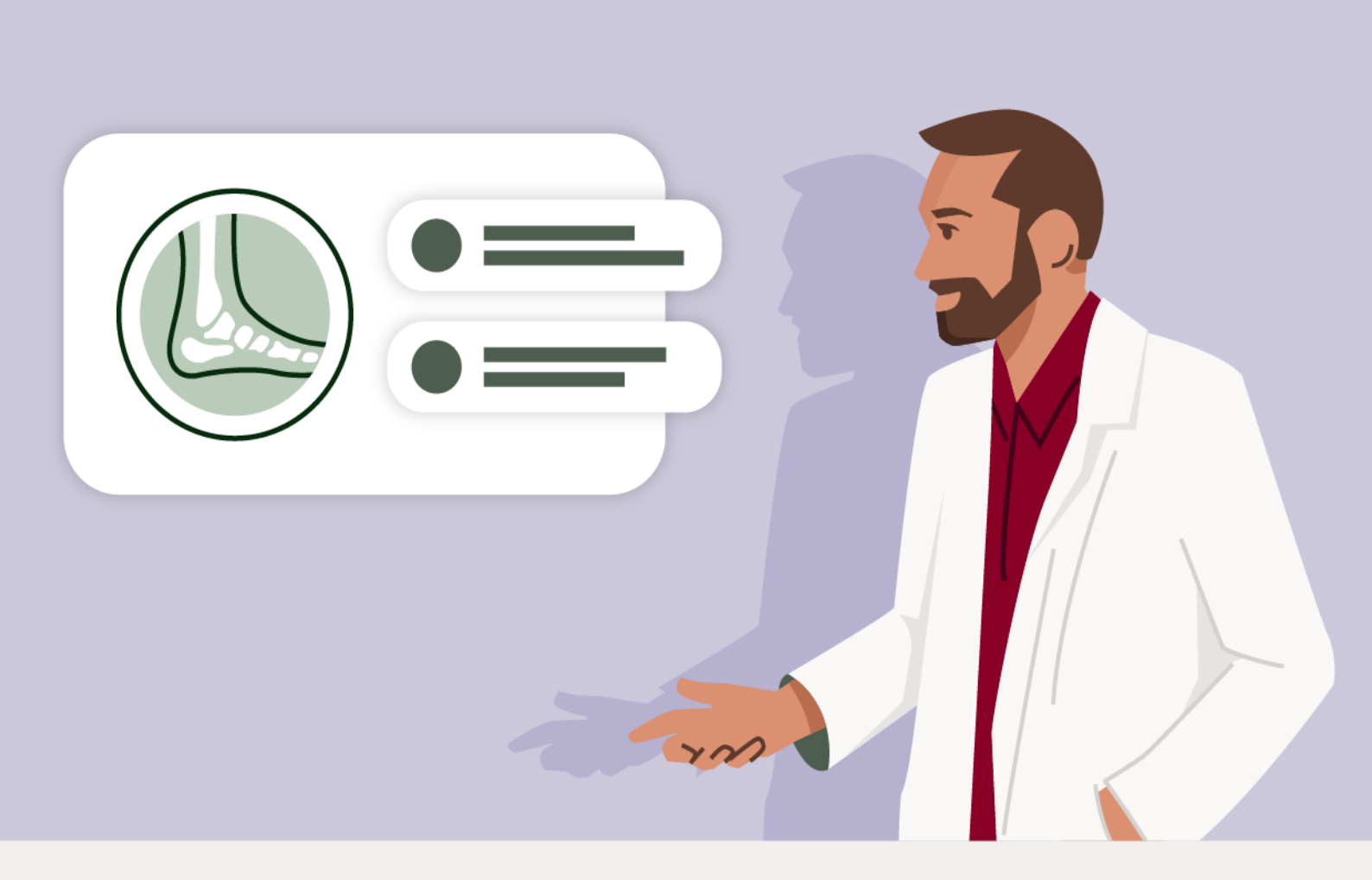

# intelerad

| Issue   | Release Date  | Reason for Change           | Author    | Approver |
|---------|---------------|-----------------------------|-----------|----------|
| Issue 1 | 9 August 2024 | Initial draft for InSight 9 | A Delaney | S Ward   |

## Contents

| 1                                                                | Ра                                                   | tient Explorer                                                                                                    | 2                                                        |  |  |
|------------------------------------------------------------------|------------------------------------------------------|----------------------------------------------------------------------------------------------------|----------------------------------------------------------|--|--|
| 2                                                                | Dis                                                  | splay Panel                                                                                                    | 3                                                        |  |  |
| 3                                                                | Sta                                                  | ack Navigation                                                                                                    | 4                                                        |  |  |
| 4                                                                | СТ                                                   | and MR Cross Referencing and Triangulation                                                                                                    | 5                                                        |  |  |
| 5                                                                | 3D                                                   | ) Localisation and Triangulation                                                                                                    | 5                                                        |  |  |
| 6                                                                | 2D                                                   | PRegistration - Shift + Left Click                                                                                                    | 6                                                        |  |  |
| 7                                                                | M                                                    | ulti-phase navigation                                                                                                    | 6                                                        |  |  |
| 8                                                                | Qı                                                   | iick Volume                                                                                                    | 8                                                        |  |  |
| 9                                                                | M                                                    | PR Slice/Slab thickness bar                                                                                                    | 9                                                        |  |  |
| 10                                                               |                                                      | Keyboard shortcut to switch between MPR views                                                                                                    | 9                                                        |  |  |
| 11                                                               |                                                      | Copy Functions                                                                                                    | 9                                                        |  |  |
| 12                                                               |                                                      | Keyboard shortcut for starting cine                                                                                                    | 10                                                       |  |  |
|                                                                  | CT Presets                                           |                                                                                                    |                                                          |  |  |
| 13                                                               |                                                      | CT Presets                                                                                                    | 10                                                       |  |  |
| 13<br>14                                                         |                                                      | CT Presets<br>Shortcuts                                                                                                    | 10<br>11                                                 |  |  |
| 13<br>14<br>15                                                   |                                                      | CT Presets<br>Shortcuts<br>Function Menu / Tool Bar Overview                                                                                                    | 10<br>11<br>11                                           |  |  |
| 13<br>14<br>15<br>1                                              | 5.1                                                  | CT Presets<br>Shortcuts<br>Function Menu / Tool Bar Overview<br>General Functions                                                                                                    | 10<br>11<br>11<br>11                                     |  |  |
| 13<br>14<br>15<br>1<br>1                                         | 5.1<br>5.2                                           | CT Presets<br>Shortcuts<br>Function Menu / Tool Bar Overview<br>General Functions<br>Study Status / Study Location Icons                                                                                                    | 10<br>11<br>11<br>11<br>11                               |  |  |
| 13<br>14<br>15<br>1<br>1<br>1                                    | 5.1<br>5.2<br>5.3                                    | CT Presets<br>Shortcuts<br>Function Menu / Tool Bar Overview<br>General Functions<br>Study Status / Study Location Icons<br>Study Sharing Icons                                                                                                    | 10<br>11<br>11<br>11<br>11<br>12                         |  |  |
| 13<br>14<br>15<br>1<br>1<br>1<br>1<br>1                          | 5.1<br>5.2<br>5.3<br>5.4                             | CT Presets<br>Shortcuts<br>Function Menu / Tool Bar Overview<br>General Functions<br>Study Status / Study Location Icons<br>Study Sharing Icons<br>Push Referral Icons                                                                                                    | 10<br>11<br>11<br>11<br>11<br>12<br>12                   |  |  |
| 13<br>14<br>15<br>1<br>1<br>1<br>1<br>1<br>1                     | 5.1<br>5.2<br>5.3<br>5.4<br>5.5                      | CT Presets<br>Shortcuts<br>Function Menu / Tool Bar Overview<br>General Functions<br>Study Status / Study Location Icons<br>Study Sharing Icons<br>Push Referral Icons<br>General Functions                                                                                       | 10<br>11<br>11<br>11<br>11<br>12<br>12<br>12             |  |  |
| 13<br>14<br>15<br>1<br>1<br>1<br>1<br>1<br>1<br>1<br>1           | 5.1<br>5.2<br>5.3<br>5.4<br>5.5<br>5.6               | CT Presets<br>Shortcuts<br>Function Menu / Tool Bar Overview<br>General Functions<br>Study Status / Study Location Icons<br>Study Sharing Icons<br>Push Referral Icons<br>General Functions<br>Standard Image Manipulation Tools                                                  | 10<br>11<br>11<br>11<br>12<br>12<br>12<br>12             |  |  |
| 13<br>14<br>15<br>1<br>1<br>1<br>1<br>1<br>1<br>1<br>1<br>1      | 5.1<br>5.2<br>5.3<br>5.4<br>5.5<br>5.6<br>5.7        | CT Presets<br>Shortcuts<br>Function Menu / Tool Bar Overview<br>General Functions<br>Study Status / Study Location Icons<br>Study Sharing Icons<br>Push Referral Icons<br>General Functions<br>Standard Image Manipulation Tools<br>3D/MPR Functions (tools available in 3D Mode) | 10<br>11<br>11<br>11<br>12<br>12<br>12<br>13<br>13       |  |  |
| 13<br>14<br>15<br>1<br>1<br>1<br>1<br>1<br>1<br>1<br>1<br>1<br>1 | 5.1<br>5.2<br>5.3<br>5.4<br>5.5<br>5.6<br>5.7<br>5.8 | CT Presets                                                                                                    | 10<br>11<br>11<br>11<br>12<br>12<br>12<br>13<br>13<br>14 |  |  |

NB

This guide is intended as a basic introduction to Insight 9. More in-depth information is available via the online help manual, accessed via the help button:

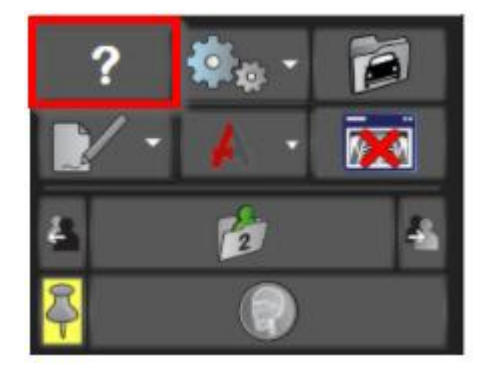

### 1 Patient Explorer

|       | )     | INSIGNIABRAIN, Brain (MR)                |        | Bor   | m 27-Aug-1928 (95y)        | Gender Male                 |                     | NHS No         | Not Known                              | ID INSAD113                  |                                     |
|-------|-------|------------------------------------------|--------|-------|----------------------------|-----------------------------|---------------------|----------------|----------------------------------------|------------------------------|-------------------------------------|
| Work  | lists | 📕 Patient 음직 Exam 🖻의 Saved ★ Curr        | rent 🚨 | Work  | list Teaching - remote     | Results: 21                 |                     |                | Filter:                                | Patient ID                   | •                                   |
| Filte | r: (  |                                          |        | â     | Patient ID<br>INSIGNIA1367 | Name<br>INSIGNIA, Shirley   | Status<br>Available | Action<br>None | Study Date / Time<br>18-May-2013 18:56 | Date Of Birth<br>04-Oct-1970 | Entry Description                   |
| Þ     | 20    | Reporting                                |        |       | INXXU2EN1                  | INSIGNIA, Floria            | Available           | None           | 29-Apr-2015 16:37                      | 19-Oct-1976                  | 3 MRI tracking dynamic              |
| -     |       | Personal                                 |        |       | INSIGNIA103                | INSIGNIA, Prostate          | Available           | None           | 14-Mar-2019 12:20                      | 23-May-1960                  | 3a. MR - triangulate / CT Segmentat |
|       |       | Personal Parked                          | 0      |       | INSIGNIA301                | INSIGNIA, Tomo              | Available           | None           | 16-Aug-2016 09:04                      | 01-Jan-1960                  | 6. MG Tomo & MRI Breast with phas   |
|       |       | Recently Viewed (20)                     | 20     |       | INSDEMO18                  | INSIGNIA, Mammo             | Available           | None           | 06-Apr-2010 17:19                      | 01-Feb-1945                  | 6a. Mammo layout                    |
| -     | 4     | Folders                                  |        |       | INSIGNIA125                | TEST, Mammo                 | Available           | None           | 21-Apr-2012 16:49                      | 15-Nov-1923                  | 7. US for tape                      |
|       |       | 😹 test (1)                               | 7      |       | INSINS3                    | INSIGNIA, Heart             | Available           | None           | 04-Apr-2012 13:58                      | 01-Jan-1945                  | 8. XA CArdiac Angio                 |
|       |       | Hanging Protocols (1)                    | 2      |       | INSIGNIA980                | INSIGNIA, Pelvis Fusion CtA | Available           | None           | 06-Apr-2018 15:50                      | 04-May-1950                  | 9. Merged set CT/MR                 |
|       |       | Confluence Review (6)                    | 7      |       |                            |                             |                     |                |                                        |                              | 9.0. CT & MR Cardiac                |
|       |       | Send to Terarecon (1)                    | 3      |       | INSIGNIA116                | INSIGNIA, Shoulder          | Available           | None           | 20-Mar-2019 17:56                      | 20-Mar-2019                  | 9.2. Shoulder Glenoid version       |
|       |       | Case Review                              | 2      |       | INSAD111                   | INSIGNIA, Femur             | Available           | None           | 27-Jun-2010 14:46                      | 05-Jun-1987                  | 9.3 . Alpha Angle / Triangulation   |
|       |       | Teaching - remote (3)                    | 21     |       | INSIGNIA127                | TEST, Thorax                | Available           | None           | 28-Apr-2008 15:06                      | 17-May-1945                  | 9.4 Bookmark                        |
|       |       | CT weekend Reporting (3)                 | 3      |       | AICHANGE_TUMOR             | AICHANGE_TUMOR,             | Available           | None           | 10-Jul-2013 11:10                      | 01-Apr-1945                  | 9.7 Fusion studies                  |
|       |       | testing to show via PE (PACSADMIN)       | 0      |       |                            |                             |                     |                |                                        |                              | 9.9 - Mammo WFP                     |
| -     | 87    | Teaching                                 |        |       |                            |                             |                     |                |                                        |                              | 9.91 Clipping                       |
|       |       | Testing Confluence (13)                  | 13     |       |                            |                             |                     |                |                                        |                              |                                     |
|       |       | all Testing 1 (2)                        | 7      | Patie | nt History: INSAD113       | Results: 3                  |                     |                | Non-Dicom Filter:                      | Study Date / Time            | •                                   |
| -     | 1     | Personal Dynamic                         |        |       | Status Non-Dicom           | Study Date / Time 👻         | No. Of Ima          | ages           | Performed Date / Time                  | Study Description            | Performed I                         |
|       |       | MI Already Reported (6)                  | 9      | 1.50  |                            | /// 22.6m 2023.00.00/////   | 495////             |                | 22 Apr 2023 05 32 ////                 | //ctilin                     | CT Head                             |
|       |       | MI Partial Reports (1)                   | 1      | 6     |                            | 21-Apr-2023.00:00           | 463                 |                | 21-Apr-2023 00:48                      | CT Head                      | CT Head                             |
|       |       | MI Published Reports (4)                 |        | X     |                            |                             |                     |                | 22lun.2020 14:51                       | CT Head                      | CT Head                             |
|       |       | MI Unreported (all actions) (2)          |        |       |                            |                             |                     |                |                                        |                              |                                     |
|       |       | CR Reporting                             |        |       |                            |                             |                     |                |                                        |                              |                                     |
|       |       | MI Reportswith Addendums (3)             |        |       |                            |                             |                     |                |                                        |                              |                                     |
|       |       | CT Reporting                             |        |       |                            |                             |                     |                |                                        |                              |                                     |
|       |       | Massigned to me (11)                     |        |       |                            |                             |                     |                |                                        |                              |                                     |
|       |       | Reports with Peer feedback (Target) (10) |        |       |                            |                             |                     |                |                                        |                              |                                     |
|       |       | Peports with Peer feedback (Sender) (7)  |        | _     |                            |                             |                     |                |                                        |                              |                                     |
|       |       | Reports with Peer feedback (10)          |        | View  | Relected Studies           | Inload Document /           | New Exam            |                |                                        |                              | nver                                |
|       |       | Sill All Dowling Dublication             |        |       | Cica                       |                             |                     |                |                                        |                              |                                     |
|       |       |                                          |        |       |                            |                             |                     |                | Document Server 🛛 🗹 Doc                | ument import 🛛 🖌 InSight:    | INWEB33PE MS: BLACKBOXIMS           |

#### Figure 1

From the highlighted tabs in (Figure 1), various levels of searches can be undertaken:

- Worklist shows various folders containing lists of patient/studies
- Patient At least one bold field must be used (Patient ID, Family name or Date of Birth) for the search to run
- Exam At least one bold field must be used (Booking Ref, Family Name, Date of Birth or Exam date) for the search to run.
- Note: You will notice a green tick appear when valid data has been entered into a search field. Exam Date (performed) - The "Exam Date" drop down allows for the quick selection of preselected time periods, including a "Custom" section for the inclusion of a specific date or range. A red exclamation mark is shown where there is invalid / unmatched data. To save the search settings simply click on the Save button. This will only be enabled once a valid search has been made.

From a resultant search, to select and view studies:

| Patk                                                 | ent History:                                                                                    | FATT RESULS. 5                                                                                                    |                                                                          |                                                                          |                                                  |                                                                      |                                       |                                     |              |
|------------------------------------------------------|-------------------------------------------------------------------------------------------------|----------------------------------------------------------------------------------------------------|--------------------------------------------------------------------------|--------------------------------------------------------------------------|--------------------------------------------------|----------------------------------------------------------------------|---------------------------------------|-------------------------------------|--------------|
| 모                                                    | Status                                                                                          | Study Date / Time                                                                                                    | Study Description                                                        | P                                                                        | erformed                                         | Date / Time 🔹                                                        | Performed                             | Description                         |              |
| 0                                                    | <u>16</u>                                                                                       | 22-Jan-2019 09 29:00                                                                                                    | XR Cervical spine                                                        | 22                                                                       | Mar-2013                                         | 09.56.00                                                             | XR Cervical                           | spine                               |              |
| Õ                                                    |                                                                                                 | Tick to inclu                                                                                                    | de R Shoulder Lt                                                         |                                                                          |                                                  |                                                                      |                                       | r Lit                               |              |
|                                                      | 💃 🍘                                                                                             | 2                                                                                                    | R Foot Lt                                                                | 20                                                                       | Feb 2010                                         | 21.11:04                                                             | XR Fool LI                            |                                     |              |
| 0                                                    | 🗏 🗐                                                                                             |                                                                                                    |                                                                          |                                                                          |                                                  |                                                                      |                                       | l.                                  |              |
| ×                                                    | 👪 🐑                                                                                             |                                                                                                    |                                                                          |                                                                          |                                                  |                                                                      |                                       |                                     |              |
|                                                      |                                                                                                 |                                                                                                    |                                                                          |                                                                          |                                                  |                                                                      |                                       |                                     |              |
|                                                      |                                                                                                 |                                                                                                    | Figure 104. The Par                                                      | tient Explorer history                                                   | panel.                                           |                                                                      |                                       |                                     |              |
| lick the                                             | e studies rec                                                                                   | uired to view (indicated                                                                                                    | in figure 104) followed by                                               | r.                                                                       |                                                  |                                                                      |                                       |                                     |              |
| a dou<br>clicki                                      | uble click on<br>ing on the "\                                                                  | the patient ite<br>/iew Selected Studies" b                                                                                                    | utton - figure 105                                                       | Eilte                                                                    | n Dation                                         | 10                                                                   |                                       |                                     | _            |
| • a dou<br>• clicki<br>Patie                         | uble click on<br>ing on the "\<br>ent Search:                                                   | the patient it:<br>/iew Selected Studies" b<br>Results: 1                                                                                        | utton - figure 105                                                       | Filter                                                                   | r. Patien                                        |                                                                      | •                                     | Conder                              |              |
| a dou<br>clicki<br>Patie                             | uble click on<br>ing on the "\<br>ent Search:<br>Patient II                                     | the patient its<br>/iew Selected Studies" b<br>Results: <b>1</b><br>D NHS Numb                                                                   | utton - figure 105<br>er Family name                                     | Filter<br>Given name                                                     | r. Patien                                        | t ID<br>Name                                                         | •                                     | Gender                              | ) 1          |
| a dou<br>clicki<br>Patie                             | uble click on<br>ing on the "\<br>ent Search:<br>Patient II<br>PAT4                             | the patient it<br>View Selected Studies" b<br>Results: 1<br>D NHS Numb                                                                           | er Family name<br>PATIENT4                                               | Filter<br>Given name<br>ANONYMOUS                                        | Title<br>Mr                                      | t ID<br>Name<br>PATIENT4, An                                         | • Onyrnous                            | Gender                              | [ (<br>02-5  |
| a dou<br>clicki<br>Patie                             | uble click on<br>ing on the "\<br>ent Search:<br>Patient II<br>PAT4                             | the patient its<br>//iew Selected Studies" b<br>Results: 1<br>D NHS Numb                                                                         | er Family name<br>PATIENT4                                               | Filter<br>Given name<br>ANONYMOUS                                        | r. Patien<br>Title<br>Mr                         | Name<br>PATIENT4, An                                                 | • • •                                 | Gender                              | f (<br>02-5  |
| a dou<br>clicki<br>Patie                             | uble click on<br>ing on the "\<br>ent Search:<br>Patient II<br>PAT4<br>ent History:             | the patient its<br>iiew Selected Studies" b<br>Results: 1<br>D NHS Numb<br>PAT4 Results: 1                                                       | er Family name<br>PATIENT4                                               | Filter<br>Given name<br>ANONYMOUS<br>Filter                              | r. Patien<br>Title<br>Mr<br>r. Study             | t ID<br>Name<br>PATIENT4, An<br>Date / Time                          | • • • • • • • • • • • • • • • • • • • | Gender<br>Male                      | ſ (<br>02-5  |
| a dou<br>clicki<br>Patie<br>Patie                    | uble click on<br>ing on the "\<br>ent Search:<br>Patient II<br>PAT4<br>ent History. I<br>Status | the patient its<br>//ew Selected Studies" b<br>Results: 1<br>D NHS Numb<br>PAT4 Results: 1<br>Study Date / Time                                  | er Family name<br>PATIENT4                                               | Filte<br>Given name<br>ANONYMOUS<br>Filte<br>Performed Des               | r. Patien<br>Title<br>Mr<br>r. Study<br>cription | t ID<br>Name<br>PATIENT4, An<br>Date / Time<br>Report Status         | Modality                              | Gender<br>Male No of Images         | [ (<br>02-5  |
| Patie                                                | uble click on<br>ing on the "V<br>ent Search:<br>Patient II<br>PAT4<br>ent History:<br>Status   | the patient it<br>iiew Selected Studies" b<br>Results: 1<br>D NHS Numb<br>PAT4 Results: 1<br>Study Date / Time<br>31-Oct-2017 12:00:00           | er Family name<br>PATIENT4                                               | Filte<br>Given name<br>ANONYMOUS<br>Filte<br>Performed Des<br>XR Chest   | r. Patien<br>Title<br>Mr<br>r. Study<br>cription | t ID<br>Name<br>PATIENT4, An<br>Date / Time<br>Report Status         | Modality     CR                       | Gender<br>Male No of Images 2       | € (<br>02-\$ |
| a dou     clicki     Patie     Patie     Q           | uble click on<br>ng on the "V<br>ent Search:<br>Patient II<br>PAT4<br>ent History:<br>Status    | the patient its<br>fiew Selected Studies" b<br>Results: 1<br>D NHS Numb<br>PAT4 Results: 1<br>Study Date / Time<br>31-Oct-2017 12:00 00<br>Clic  | er Family name<br>PATIENT4                                               | Filter<br>Given name<br>ANONYMOUS<br>Filter<br>Performed Des<br>XR Chest | r. Patien<br>Mr<br>r. Study<br>cription          | Name<br>PATIENT4, An<br>Date / Time<br>Report Status<br>(2) Reported | onymous     Modality     CR           | Gender<br>Male<br>No of Images<br>2 | € (<br>02-\$ |
| a dou     clicki     Pathe     Pathe     Pathe     Q | uble click on<br>ng on the "\<br>ent Search:<br>Patient II<br>PAT4<br>ent History.<br>Status    | the patient its<br>fiew Selected Studies" b<br>Results: 1<br>D NHS Numb<br>PAT4 Results: 1<br>Study Date / Time<br>31-Oct-2017 12:00 00<br>Clicc | er Family name<br>PATIENT4<br>Study Description<br>XR Chest<br>K to view | Filter<br>Given name<br>ANONYMOUS<br>Filter<br>Performed Des<br>XR Chest | r. Patien<br>Mr<br>r. Study<br>cription          | Name<br>PATIENT4, An<br>Date / Time<br>Report Status<br>(2) Reported | onymous     Modality     CR           | Gender<br>Male<br>No of Images<br>2 | t (<br>02-5  |

### 2 Display Panel

A thumbnail bar will be displayed on the viewer with a subset of images loaded to view:

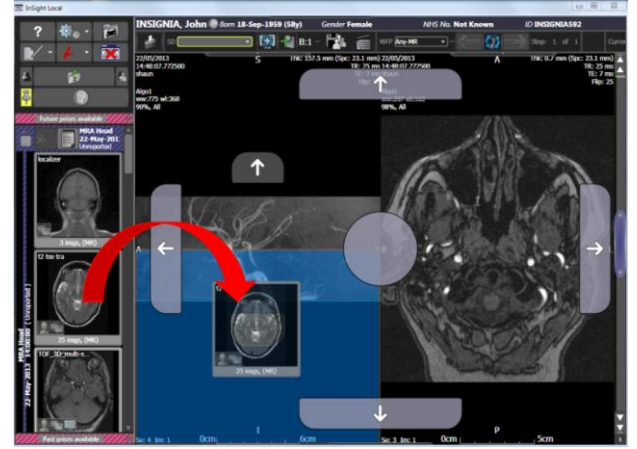

When further display sets are required for viewing the user drags the thumbnail on display. However, depending on where the user releases the mouse button the image will replace that currently on display or load next to it. The position where the next display set can be displayed is indicated by a series of "drop zone" markers and a central spot. The users' choice is indicated by the blue overlay displayed when hovering over one of the arrow options. In this example the second image set will occupy the bottom half of the display area when the mouse button is released. Two sets of placement option arrows are available. Those on the display border (external placement options) act on the entire display, whilst those within a series (internal placement options) act on the series in question.

Once an image is loaded, the function menu/toolbar becomes available at the bottom of the screen (Figure 2):

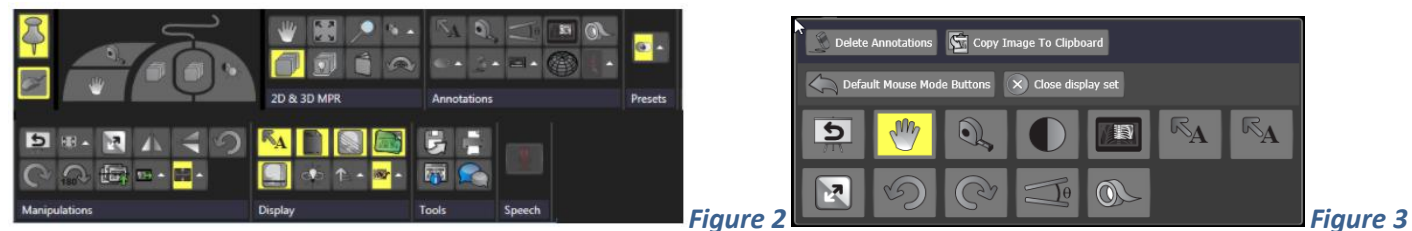

It also shows to the left a mouse panel (when on show) that indicates the functions assigned to each mouse button (5 are supported). Selected or enabled functions are shown with a yellow background. Fig 3. Shows the quick menu, that

appears upon a single click of the mouse, which contains a subset of the main tool set, per modality.

The Patient History jacket, (Icon Figure 4), lists those examinations stored on PACS for the currently loaded patient

#### Fiaure 4

it is positioned on the left corner of the Status bar.

- Once on display the user can:
- •See all Examinations and relevant details (Status, Site, Booking reference, etc)
- •Review reports by clicking on the report icon
- •Load any additional examination by ticking the '+' adjacent to relevant item
- •Remove an examination from display by ticking the '-' adjacent to the entry
- •Order any of the columns by clicking on the relevant header
- Check the "Image Sharing Status" for the patient

| Pabel | nt Mistory Jacket |                                                            |                                             |          |              |                   |               |         |             | _   |
|-------|-------------------|------------------------------------------------------------|---------------------------------------------|----------|--------------|-------------------|---------------|---------|-------------|-----|
| Viev  | v Status          | Study Date/Time 🔻                                          | Description                                 | Modality | No of Images | Booking Reference | Report Status | Request | Institution |     |
|       | 🎎 💆               | 12-Feb-2019 12:33:00<br>Performed 77                       | XR Hand Rt<br>Performed: XR Hand Rt         | CR       |              | INSINS17          | Booked        |         | PACS        | Ere |
| •     |                   | Click the "+" to<br>add the study for                      | Cervical spine<br>formed: XR Cervical spine |          |              | Accession1c       | Reported 🔪    |         | DefaultIMS  |     |
| •     | 16                | 09-J. display.<br>Perform - Jan-2013 16.15.49              | R Shoulder Lt<br>Performed: XR Shoulder Lt  |          |              | Accession2        | Reported 🔪    |         | DefaultIMS  | -   |
|       | *!                | Performed DT: 20-Feb-2010 21:11:57                         | XR Foot Lt<br>Performed: XR Foot Lt         | CR       |              | Accession3        | Unreported    |         | DefaultIMS  |     |
| •     | <u>***</u>        | 06-Oct-2009 17:37:00<br>Performed DT: 06-Oct-2009 17:39:31 | XR Elbow Rt<br>Performed: XR Elbow Rt       |          |              | Accession4        | Unreported 🚴  |         | DefaultIMS  |     |
| ≺∎    | _                 |                                                            |                                             |          |              |                   |               |         |             |     |
| 1     | Discover          |                                                            |                                             |          |              |                   |               |         | Close       |     |

#### **Stack Navigation** 3

Traditional stack navigation is by holding down the left mouse button and dragging down/up within the display port.

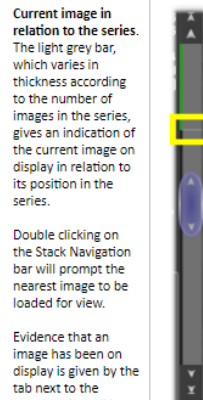

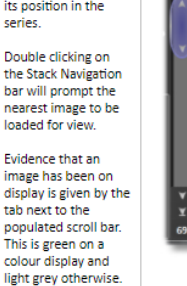

Multi-planar series from the same examinations (both CT or MR for example) maybe viewed with various Cross Refer

Cross Sectional Examinations sent to PACS that contain volumetric data, may be viewed in 3D with InSight (MPR Mode). When in MPR mode, additional tools (icons) are presented to the user on the Series title bar that can be

used to alter the layout of the 3D view port reset the image orientation and to link to other series on

Additional tools / icons are visible within the view port to alter the slice thickness, display display

Maximum Intensity Projection (MIP) by clicking on the mm displayed and Volume Rendered (VR) projections.

• 🔍 16.5m

The same basic functionality is available in the 3D mode as the 2D mode: windowing (including pre-set values), Right click menus, zoom etc. Each 3D view port is bounded by a colour (red, blue and yellow), indicated in the other view ports as a cross reference line of that colour; these are made visible on mouse over and otherwise remain as Cross Reference stub lines displayed on the margins of each image display port.

### 4 CT and MR Cross Referencing and Triangulation.

Where multi-planar series are loaded for view, Cross Reference Lines can be shown on image sets that are from the same examination and are of a different plane to one another. A cross reference line depicts the intersection of two image planes and is displayed on all related non-focal images as a solid line. To enable Cross Reference lines, right click on the image and select **Show Cross Reference Lines** (after ensuring that **Annotations** are enabled). Alternately click on the Skull>Display Options>Show Cross Reference Lines.

Two types of line are used:

- · Solid depicts the intersection of an in-focus image plane (Green Colour; white on grey scale displays)
- Dashed depicts the intersection of other (non-focal) image planes (Blue colour; grey on grey scale displays).

The Cross Reference line (figure 5) will be updated in real time to give an indication of the current image plane relative to other image sets.

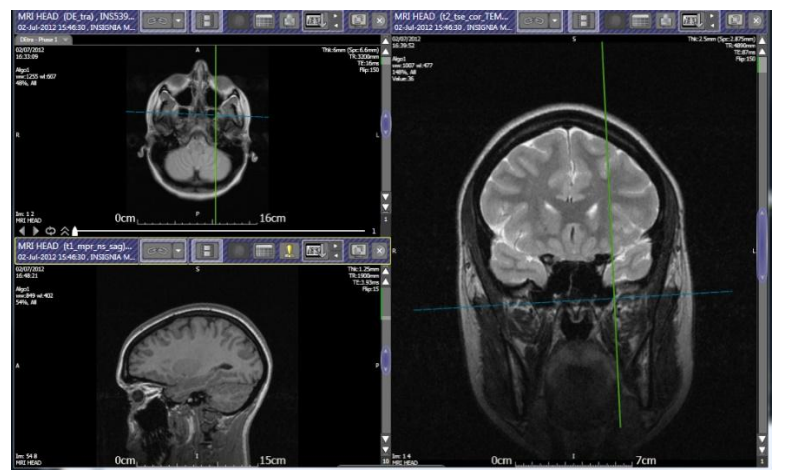

Figure 5.

Linked to MR Cross referencing is 3D localisation.

### **5 3D Localisation and Triangulation.**

These functions are enabled when viewing MR and CT images that have multiple planes.

To use the **Localisation function**, hold down the **SHIFT** key and left click on the image. All other related image sets will navigate to the nearest image plane to that point. If Cross Reference Lines are displayed the image planes will be made obvious. Note that occasionally the nearest image may be the first or last in a series which may not coincide to the point clicked on the in-focus image. When changing focus from one display set to another the first click will only gain focus. Subsequent **SHIFT + clicks** will perform 3D Localisation on other display sets.

The **Triangulation function** (figure 6) is invoked by holding down the SHIFT key and left clicking anywhere on an image. All other referenced image sets on display will show a cross hair that indicates the point clicked on. The cross hair seen is green (with a circle outer) if the point clicked on in the reference image is on or near the plane of the referenced images or Red (no circle outer) if the plane is more distant to the reference image.

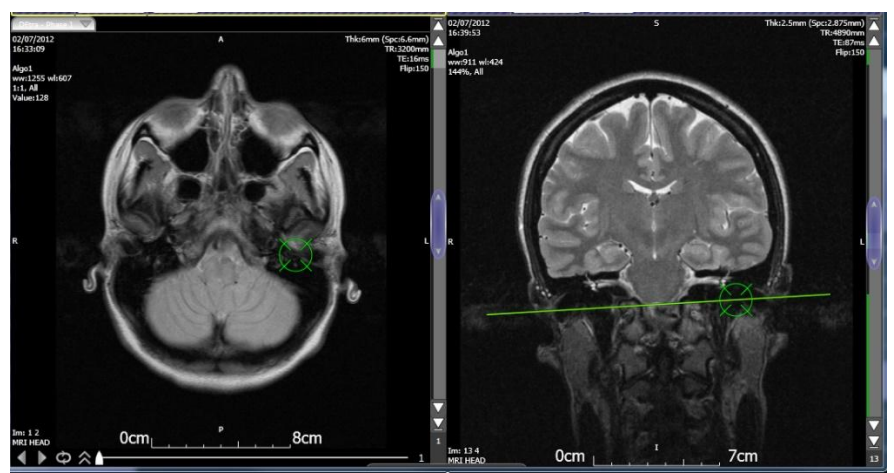

Figure 6.

### 6 2D Registration - Shift + Left Click

Insight will now co-register between studies allowing use of the Shift + left mouse click function. This will now navigate to the nearest cross-referenced slice between studies and displays a target icon.

Indicators will be displayed on the thumbnails and at the top left of the banner bar to signify that the coregistration has been completed.

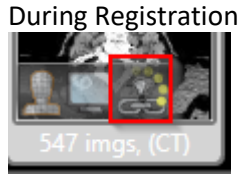

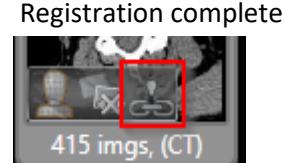

The registration will work between, 2D - 2D, 2D - 3D/MPR and 3D/MPR - 3D/MPR.

### 7 Multi-phase navigation

Multi-phase (4D) series can be reviewed as temporal (time) biased series or phased biased series. Each mode presents the sequences differently and alters how windowing is applied as follows:

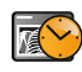

#### Time biased mode

• Time phase cine scroll tool displayed on the bottom of the display port - fig 7

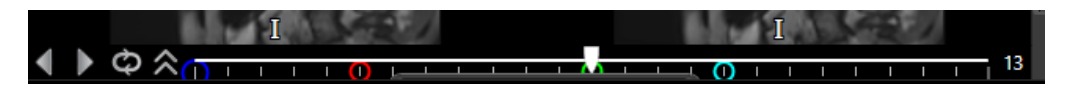

#### Figure 7

Single anatomical sweep available for normal scrolling

 $\circ$ Anatomical scrolling = vertical mouse movement scrolls from image 1 to n  $\circ$ Time phase scrolling = horizontal mouse movement scrolls from phase 1 to m

#### • Windowing applied to all phases

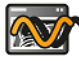

#### Phased biased mode

· All anatomical sweeps and phases available for scrolling

• Vertical scrolling = anatomical slices 1 to n, time phase 1 followed by anatomical slices 1 to n, time phase 2 and so on for all time phases

- Time phased scrolling = horizontal mouse movement scrolls from phase 1 to m
- Time phase cine scroll tool displayed on the bottom of the display port figure 8

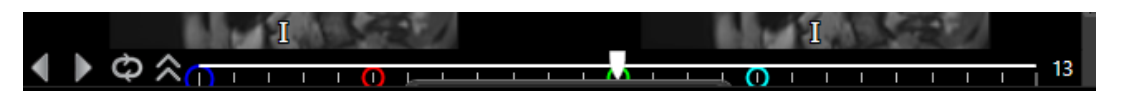

#### Figure 8

• Windowing applied to individual phases

The user can set the default display method in the User Config>General>Modalities section and alter this on a case by case basis using a keyboard shortcut, from the quick toolbar or from the Display Options function panel.

InSight automatically groups Multiphase series (4D) together to make their review of images more efficient; denoted by the letter " $\mathbf{T}$ " in the thumbnail. Such image sets can be automatically linked for stack navigation and zoom-figure 9

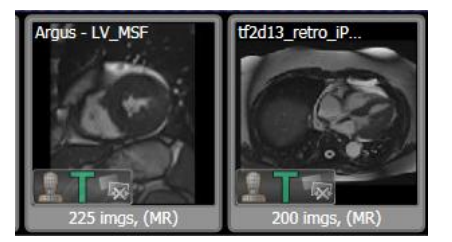

#### Figure 9 (green T).

Navigation through them can either be time (temporally) or anatomically (spatially) based as follows:

• 2D Stack mode - up and down mouse movement navigates anatomically along the normal plane for:

- a single phase when in "Time" biased mode
- all phases when in "Phase" biased mode

• MPR mode fly though - up and down mouse movement navigates anatomically along the normal plane of the image set. Left and right mouse movement navigates temporally at the given anatomical position

• 2D Cine / 3D MPR cine - anatomical cine is performed using the normal cine controls. Temporal cine is performed using the temporal cine controller at the bottom of the image, seen here in figure 10

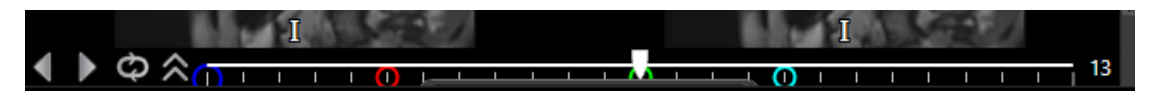

#### Figure 10

This will allow for temporal stack navigation; the normal stack control bar (usually on the right of the image port) will remain for anatomical navigation, where there are 2 or more anatomical slices.

The number of phases on display is initially determined by the modality setting which is either "Time" or "Phase" biased.

- Time biased a single image port
- Phase biased offers the following:
- O Automatic layout for 1 or more than 4 phases a 1 x 1 grid layout is used
- Automatic layout for 2 phases a 2 x 1 grid layout is used
- $\,\circ\,\,$  Automatic layout for 3 or 4 phases a 2 x 2 grid layout is used

These settings can be over-ridden by a workflow protocol or manually using the grid layout tool. The series title bar has a Grid layout tool that allows various sized phase grids to be selected - figure 11.

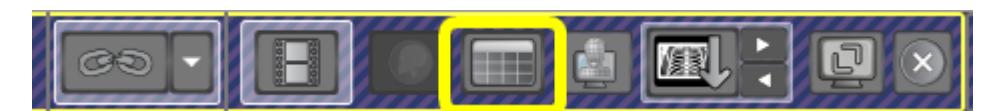

#### Figure 11.

Should an MPR view be used the 3D grid layout can be altered using the 3D grid layout icon - figure 12.

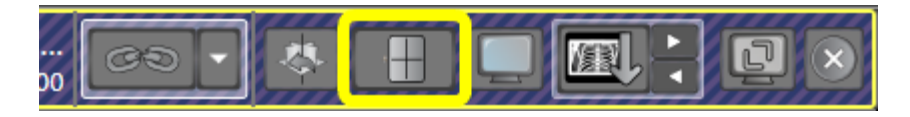

#### Figure 12.

A typical multi-phase view is shown below. Each series port has a tab that when selected displays a list of all available phases - figure 13.

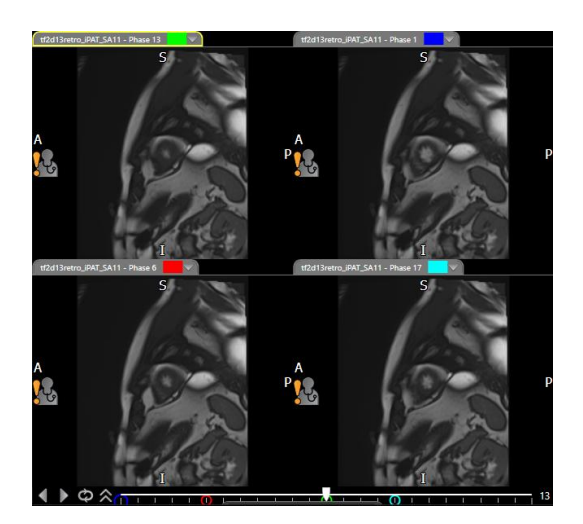

#### Figure 13.

To select a different phase to display click on the "Phases" tab located in the top left of the image port. A list of all available phases will be shown together with a series thumbnail for ease of selection.

### 8 Quick Volume

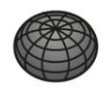

This tool allows you to create estimated volumes using 3 dimensions (LxWxD x volumetric factor). There are 3 types of measurement that can be used to calculate the estimated volume are ellipse, cylinder and bullet depending on the structure being evaluated.

InSight 9 Quick Reference Guide V1.docx

### 9 MPR Slice/Slab thickness bar

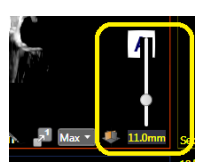

Users now click on the current thickness indicator to reveal the slider.

### **10** Keyboard shortcut to switch between MPR views

To quickly navigate between the projections: Axial, Coronal and Sagittal assign a keyboard shortcut to each of the projections. For example:

- A switch to the axial (transverse) slices (MPR Axial)
- C switch to the coronal slices (MPR Coronal)
- S switch to the sagittal slices (MPR Sagittal)

Select the active display port by clicking in it and press the required shortcut key. The active display port will be updated with the chosen projection and the previous projection will be displayed in the substituted display port.

**Note**: To allocate the keyboard shortcuts A, C, and S (for example) to these functions create a new Mouse Mode "Preset Group - 3D CT" or if assigning to the Default set, ensure that the key has not been assigned to any other function. If so, they must be de-allocated from these before they can be assigned to the new function.

Other shortcuts can be assigned to:

- o MPR 3D Volume Rendered projection
- MPR Maximum Intensity volume projection.

### **11 Copy Functions**

Shortcuts can now be made that copies patient information to the clipboard as seen in the figure below:

- INSIGHT-1673 The NHS number.
- INSIGHT-1703 The Patient Primary ID.
- The report text.

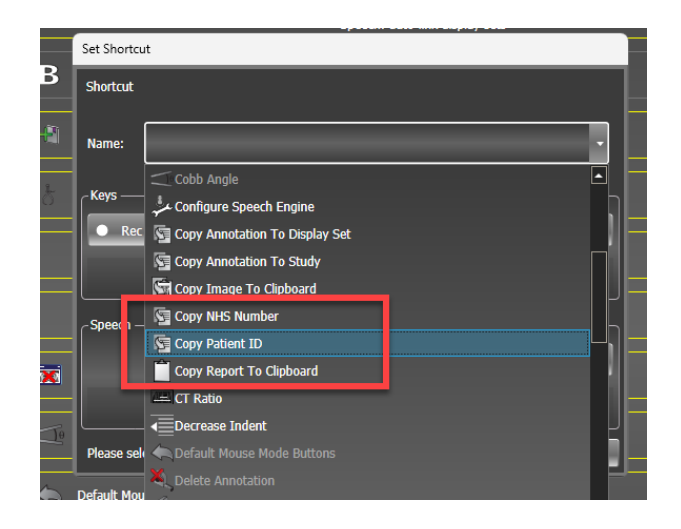

The NHS number and Primary ID can also be copied from the image banner bar with a single click

| NHS No Not Known                                 |                                |
|--------------------------------------------------|--------------------------------|
| Copy to Clipboard Single click to copy<br>number | Single click to copy<br>number |
|                                                  | 69 · <mark>0 F</mark> F        |
|                                                  |                                |

### 12 Keyboard shortcut for starting cine

A keyboard shortcut can now be used to start and stop cine motion and temporal cine motion. These are set in the User Configuration Shortcuts section. For example, "Spacebar" as seen in **Error! Reference source not found.** 

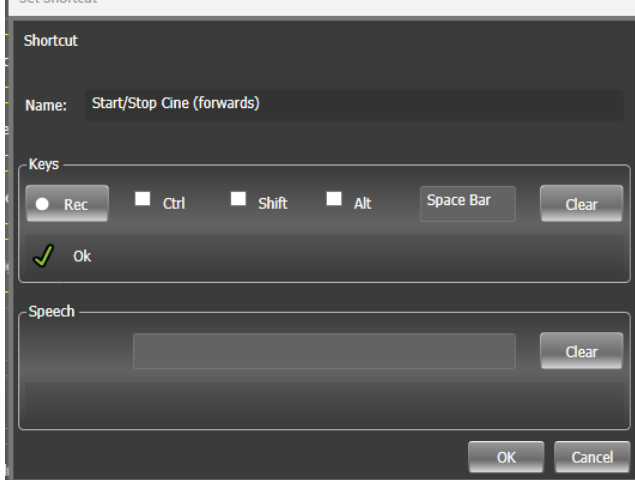

### **13 CT Presets**

These normally are accessed via keyboard shortcuts, numbers 1-6 or by using the icon in the centre of the function menu/toolbar.

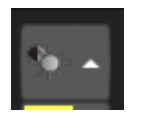

### **14** Shortcuts

Various default shortcut keys are available to enhance the usability of the Viewer software. Most are applied to the Left mouse button. The most commonly used shortcut keys are given below:

| Key       | Current Use                                                                                                    | Key        | Current Use                                 |  |
|-----------|----------------------------------------------------------------------------------------------------|------------|---------------------------------------------|--|
| F1        | Help                                                                                                    | F2         | Patient Explorer                            |  |
| F3        | Previous Patient                                                                                                    | F4         | Next Patient                                |  |
| F5        | Previous Workflow step                                                                                                    | F6         | Next Workflow step                          |  |
| F7        | Re-apply current workflow step                                                                                                    | F8         | Lifecycle action - QA/Report (Save Changes) |  |
| F9        | Lifecycle (Discard Changes)                                                                                                    | F10        | Clear Patient from Display                  |  |
| F11       | Re-apply Structured display                                                                                                    | F12        | Currently unused                            |  |
| CTRL + A  | Cobb's Angle                                                                                                    | CTRL + B   | Zoom mode                                   |  |
| CTRL + D  | Pan mode                                                                                                    | CTRL + E   | Area windowing                              |  |
| CTRL + F  | Cine mode                                                                                                    | CTRL + G   | Magnify mode                                |  |
| CTRL + H  | Horizontal flip                                                                                                    | CTRL + I   | Invert greyscale                            |  |
| CTRL + J  | Add tape                                                                                                    | CTRL + L   | Lateral flip                                |  |
| CTRL + M  | Measure mode                                                                                                    | CTRL + N   | Add Annotation                              |  |
| CTRL + O  | Show / hide demographics                                                                                                    | CTRL + Q   | Delete Annotation                           |  |
| CTRL + R  | Region Of Interest                                                                                                    | CTRL + S   | Smart Stack mode                            |  |
| CTRL + T  | Calibrate                                                                                                    | CTRL + V   | Stack mode                                  |  |
| CTRL + W  | Window mode                                                                                                    | CTRL + Z   | Reset Windowing                             |  |
| CTRL + \  | Tabar Masking on / off                                                                                                    | CTRL + U   | Hot Spot                                    |  |
|           | La contra de la contra de la co | CTRL + P   | Spine Labelling                             |  |
| U         | Temporarily Un-link display sets                                                                                                    |            |                                             |  |
| CTRL+1,2  | Apply Workflow protocol step                                                                                                    | 0-9        | Apply window pre-set                        |  |
| Spacebar  | Quick Toolbar                                                                                                    |            |                                             |  |
| - (minus) | Reduce grid layout                                                                                                    | + (plus)   | Increase grid layout                        |  |
| <         | Load Previous Series                                                                                                    | >          | Load Next Series                            |  |
| Arrow Up, | Back one image in Series                                                                                                    | Arrow Down | Forward one image in series                 |  |

| Patient Explorer |                                 |
|------------------|---------------------------------|
| Key              | Current Use                     |
| Tab              | Normal tab operation            |
| Enter/Return     | Perform Search / View images    |
| Space            | Select / Unselect history items |

### **15 Function Menu / Tool Bar Overview**

#### **15.1 General Functions**

|                    | Access Patient Explorer<br>Options / Worklist Settings |          | Show Current Patient on<br>Display |
|--------------------|--------------------------------------------------------|----------|------------------------------------|
| Worklists          | Access PACS Worklists                                  | Exam 🗗 🍳 | Exam Level Search                  |
| Patient <u>A</u> Q | Patient Level Search                                   | Saved ★  | Show Saved Searches                |

#### **15.2 Study Status / Study Location Icons**

| <b>V</b> C | Auto Registered Study                      | Study is currently<br>downloading to<br>workstation                         |
|------------|--------------------------------------------|-----------------------------------------------------------------------------|
|            | Study is located on<br>Workstation         | Images are on a foreign<br>system and they are local<br>to that system.     |
|            | Study is located on<br>Departmental Server | Images are on a foreign<br>system and they are not<br>local to that system. |

#### **15.3 Study Sharing Icons**

| Image sharing is up to date                                                                           | Image sharing has failed<br>for this patient                               |
|----------------------------------------------------------------------------------------------------|----------------------------------------------------------------------------|
| Image sharing update is in progress                                                                   | Image sharing is not<br>available for the user<br>(permissions)            |
| Image sharing information<br>not available (press the<br>refresh button to update<br>the information) | Image sharing not<br>available for the patient<br>(possibly no NHS number) |

#### **15.4 Push Referral Icons**

#### **15.5 General Functions**

Open the Patient Explorer Window

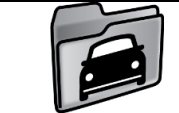

Park the current study

|               | Patient History Jacket                                        | <del>999999</del> | Show Notes Panel                                       |
|---------------|---------------------------------------------------------------|-------------------|--------------------------------------------------------|
|               | Previous Patient / Next<br>Patient in PACS<br>Worklist/Folder |                   | Show Report                                            |
|               | Save into a Folder                                            | SDs               | Show Structured Displays                               |
|               | Access User Actions                                           |                   | Display Set Linking                                    |
|               | Add Bookmark                                                  |                   | Switch to 3D orientation /<br>Switch to 2D orientation |
| PREVIOUS NEXT | Previous / Next Workflow<br>Step                              |                   | Change grid size                                       |
|               | Switch Display Set                                            |                   | Show / Hide cine controls                              |
| 5             | Undo all changes to Image<br>Presentation                     |                   | Reset Mouse buttons to<br>Modality Default             |

### **15.6 Standard Image Manipulation Tools**

|            | Pan                                  |          | Measure                          |
|------------|--------------------------------------|----------|----------------------------------|
| <b>K</b> X | Zoom / Magnify                       | <b>D</b> | Cobb Angle                       |
|            | Window Level / Spot<br>Window        |          | Quick Volume Measure             |
|            | Stack Navigate / Smart<br>Stack      | RA       | Arrow / Text annotation          |
| ( AND )    | Freehand Rotate                      | M        | Invert Image                     |
|            | Ellipse, Rectangular,<br>Polygon ROI |          | Min/Max Measurement              |
|            | Cardiothoracic Ratio                 |          | Multi Phase / Time Phase<br>Mode |

#### 15.7 3D/MPR Functions (tools available in 3D Mode)

|      | Clipping        |   | Measure              |
|------|-----------------|---|----------------------|
| K X  | Zoom            | θ | Cobb Angle           |
|      | Window Level    |   | Quick Volume Measure |
|      | Flythrough      |   | Hot Spot             |
| ( AN | Freehand Rotate | Ŕ | Spine Label          |

#### **15.8 MSK/Orthopaedic Specific Measurements**

| Hip Dysplasia         | $\checkmark$ | Perpendicular Line Angle |
|-----------------------|--------------|--------------------------|
| Parallel Line Measure | $\mathbf{x}$ | Alpha Angle              |

#### **15.9 Mammography Functions**

| Align the centroid of grouped images                                       | 1:1<br>mm 1:1<br>px | Show the Image Real Size /<br>Show the Image Full Size                   |
|----------------------------------------------------------------------------|---------------------|--------------------------------------------------------------------------|
| Fit to Screen / Fit to<br>Anatomy                                          |                     | Quadrant/Sextant View                                                    |
| Show Previous / Next<br>matching display set<br>within the Patient history |                     | Show Previous / Next<br>matching display set within<br>the current study |